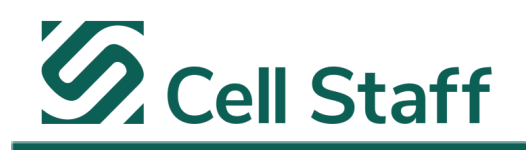

To view the Cell Staff employee handbook for external employees working in the field please follow the instructions below.

External employees are considered all Cell Staff W2 employees who work on temporary assignments at any of our clients' facilities.

## **1**. Log In to the Onboarding Portal:

- Visit the Cell Staff Onboarding website: <u>https://app.ableteams.com/profile/#/cellstaff/hq/login</u>
- Log in using your personal username and password (the same credentials used for your new-hire onboarding documents).

### 2. Navigate to Your Profile Homepage:

- Upon successful login, you should be redirected to your profile's homepage.
- If not, click "Home" on the vertical navigation bar on the left-hand side.
- *Troubleshooting:* If the page doesn't load, copy and paste this link into your browser: <a href="https://app.ableteams.com/profile/#/cellstaff/hg/btp/home">https://app.ableteams.com/profile/#/cellstaff/hg/btp/home</a>

# 3. Access "My Tasks":

- On your profile's homepage, locate the "My Tasks" section and click "View All."
- *Troubleshooting:* If the page doesn't load, copy and paste this link into your browser: <u>https://app.ableteams.com/profile/#/cellstaff/hq/btp/tasks</u>

| ← → C C app.ableteams.com/profile/#/cellstaff/hq/btp/home |                                      |                      | *                          |             |
|-----------------------------------------------------------|--------------------------------------|----------------------|----------------------------|-------------|
| S                                                         |                                      |                      |                            |             |
| ☐ Home 2.                                                 | Hi                                   |                      |                            |             |
| (S) Web Time Entry ONLY                                   | You have 5 tasks to complete         |                      |                            |             |
| O My Profile                                              | My Tasks 😉                           | <b>3.</b> View All → | Referrals                  |             |
| Employee Resources                                        | Social Security Card                 | €                    | ୍ଦ୍ତ Refer a Friend!       | <b>&gt;</b> |
| 设 Benefits Resources                                      | BACK of Driver's License or ID Card  | €                    | Get in Touch               |             |
|                                                           | Resume                               | <b>→</b>             | My Recruiter<br>Dana Fuchs |             |
|                                                           | FRONT of Driver's License or ID Card | €                    |                            |             |
|                                                           | E ROM OF DIVERS LICENSE OF D'Cald    |                      |                            |             |

### "It's All About the Experience"

Ph: 855-561-1715 || www.cellstaff.com ||CorporateHR@cellstaff.com || rev. 07.16.2025

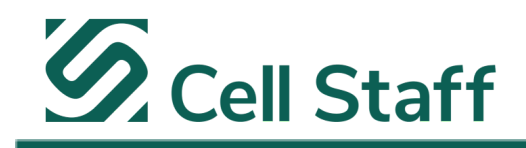

### 4. Locate and Download Your Handbook (Completed Tasks):

- On the "My Tasks" webpage, click the "Completed" box.
- Scroll down to find the document labeled "Employee Handbook" followed by your work state's abbreviation or name (e.g., "NJ Employee Handbook").
- Click the download icon (downward arrow) next to the document.

### 5. Review and Sign (If Applicable - Open Tasks):

- If you haven't reviewed and signed the most recent version of your handbook, or if you can't find it under "Completed," click the "Open" box on the "My Tasks" webpage.
- Scroll down to find the document labeled "Employee Handbook" with your work state's abbreviation or name.
- Click the right arrow icon to begin the review and signature process. Once completed, the handbook will be available under "Completed."

| ← → C 😋 app.ableteams.com/pr | ofile/#/cellstaff/hq/btp/tasks                                         |
|------------------------------|------------------------------------------------------------------------|
| 5                            |                                                                        |
| 🛆 Home                       | ← Back To Home                                                         |
| Web Time Entry ONLY          |                                                                        |
| <b>O</b> My Profile          | My Tasks                                                               |
| Employee Resources           | 5. Open (5) Completed 4.                                               |
| 设 Benefits Resources         | NJ Employee Handbook<br>I NJ Employee Handbook  I Completed 02/10/2025 |

### "It's All About the Experience" Ph: 855-561-1715 || <u>www.cellstaff.com</u> ||CorporateHR@cellstaff.com || rev. 07.16.2025

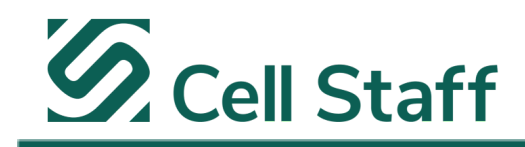

#### 6. Access the Downloaded File:

- Your state-specific employee handbook will download as a PDF file to your device's designated folder (typically your "Downloads" folder).
- To open PDF files: If you don't have a PDF reader, Adobe Acrobat Reader is a common free option. Link: <a href="https://get.adobe.com/reader/">https://get.adobe.com/reader/</a>
- *Recommendation:* Uncheck "Install McAfee Security Scan Plus" during installation unless you want this program to be installed as well.

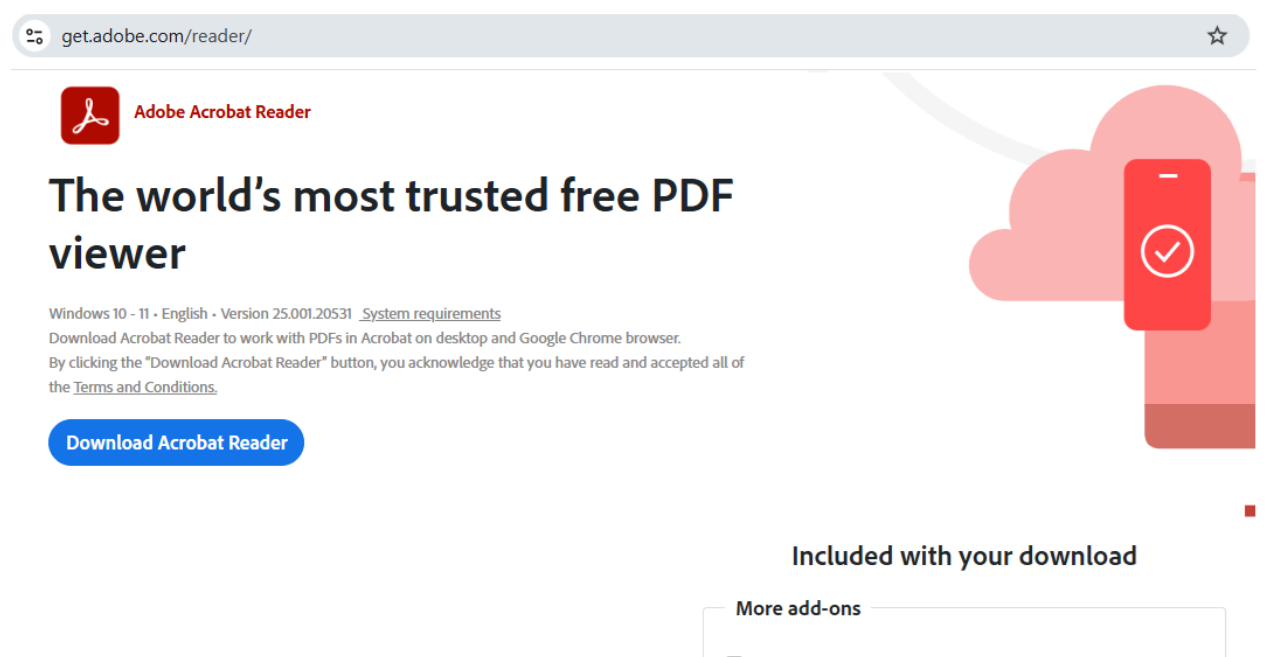

Install McAfee Security Scan Plus

Install the free utility to check the status of my PC security. It will not modify existing antivirus program or PC settings. Learn more

Download Acrobat Reader